## アプリにデバイスを登録する前に

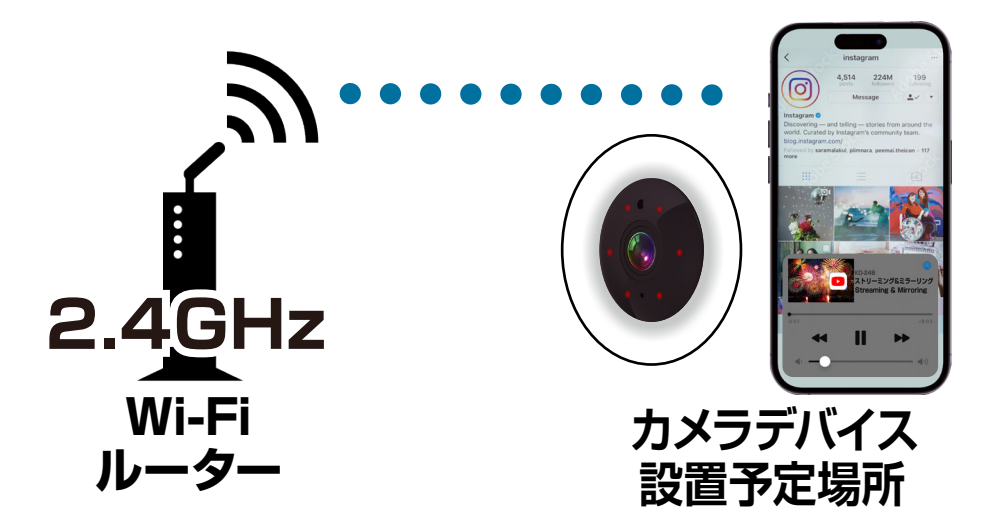

- ・カメラデバイスの設置予定場所でお使いのスマート フォンがWi-Fi接続できて、インターネットに繋がるこ とをご確認ください。
- ・ルーターを設置している部屋とは別の部屋や玄関、 屋外に設置する場合は電波が弱くなります。カメラデ バイスの設置予定場所でスムーズな動画再生ができ ない場合は中継機などをご用意ください。
- ・スマートフォンをデバイス登録するWi-Fi(2.4GHz) ルーターに接続してください。
- ・アプリの位置情報とローカルネットワーク、マイク、通知の権限をオンにしてください。

※デバイス登録できるWi-Fiルーターのパスワード(暗号化 キー)は20桁以内です。

※デバイス登録できるWi-Fiの周波数は2.4GHzです。
 ※デバイス登録時にWi-Fiルーターのパスワード(暗号化キー)が必要になります。Wi-Fiルーターのパスワード(暗号化キー)はルーターの背面に印字されている場合があります。

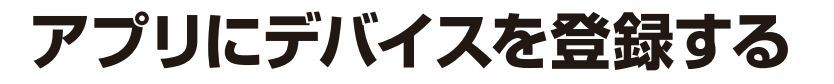

デバイスの入力ポートにUSBケーブルを接続し リセットボタンを押す

・デバイスの電源を入れてリセットボタンを長押 ししてください。デバイスが再起動しビープ音 が鳴った後、カメラレンズ横の青LEDが点滅 していることを確認してください。

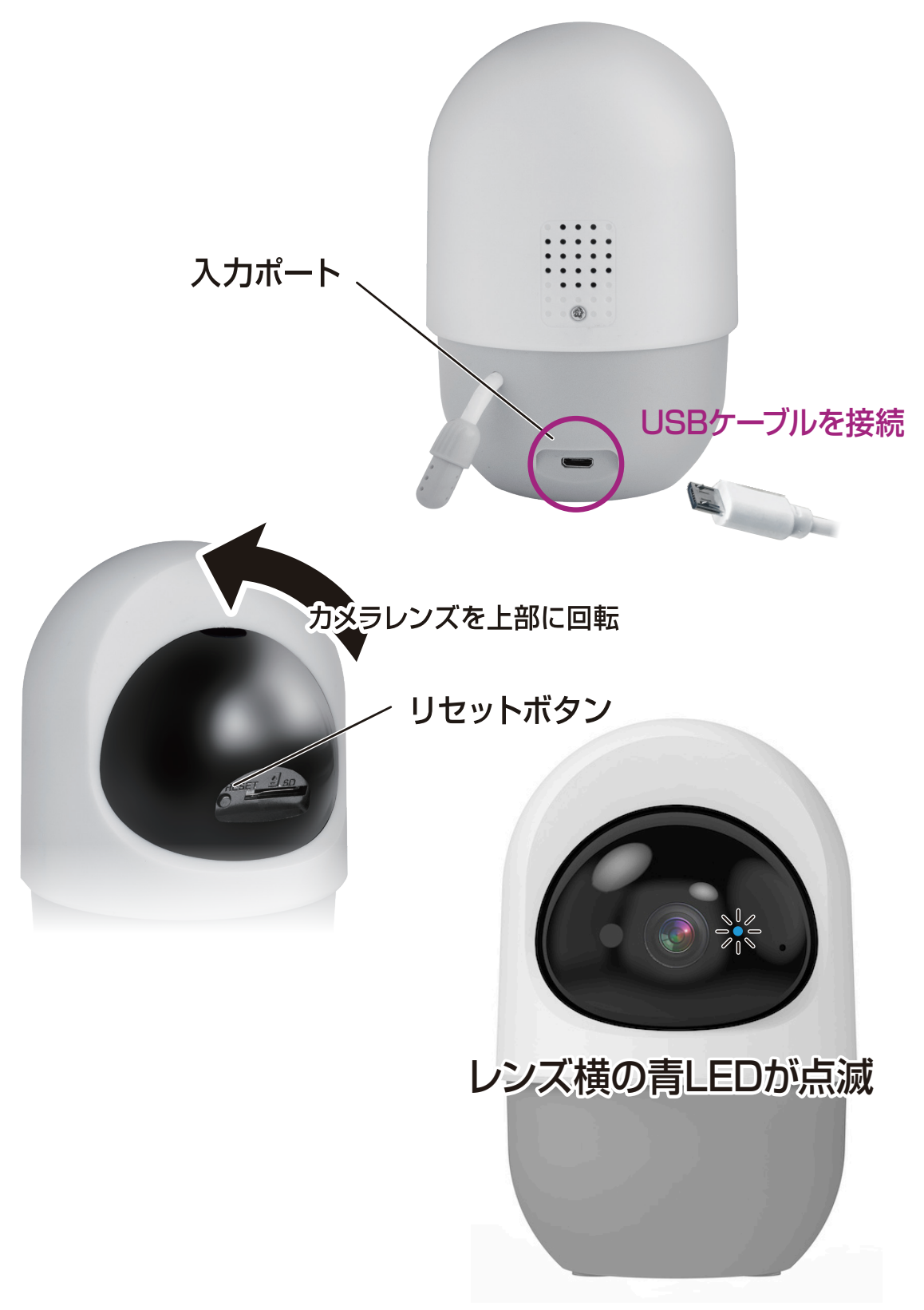

# アプリにデバイスを登録する

- アプリを起動しマイホーム画面内右上の「+」ア イコン内から「デバイスを追加」を選択します。
   2 左側の製品カテゴリー内の「カメラ&ロック」を 選択します。
- ③「スマートカメラ (Wi-Fi)」を選択します。

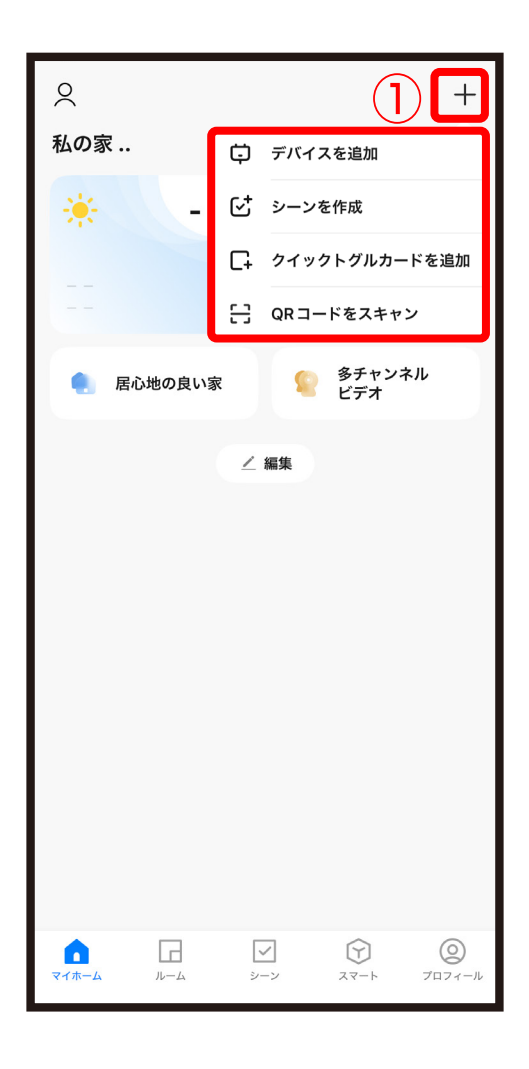

| <                                                  | デバイス               | 、を追加           | Ξ            |  |
|----------------------------------------------------|--------------------|----------------|--------------|--|
| 付近のデバイスを検索中です。ご使用のデバイスがペアリ<br>ングモードであることを確認してください。 |                    |                |              |  |
| 2<br>17×78<br>172                                  | 手動で<br>3.<br>0     | 追加             | 1            |  |
| 電気製品                                               | スマートカメラ<br>(Wi-Fi) | 4G カメラ<br>(4G) | ロック<br>(BLE) |  |
| 照明                                                 |                    |                |              |  |
| セキュリティ<br>&センサー                                    |                    |                |              |  |
| 家電                                                 |                    |                |              |  |
| 健康管理&ウ<br>ェアラブル                                    |                    |                |              |  |
| ゲートウェ .<br>制御                                      |                    |                |              |  |
| 旅行                                                 |                    |                |              |  |
| その他                                                |                    |                |              |  |
|                                                    |                    |                |              |  |

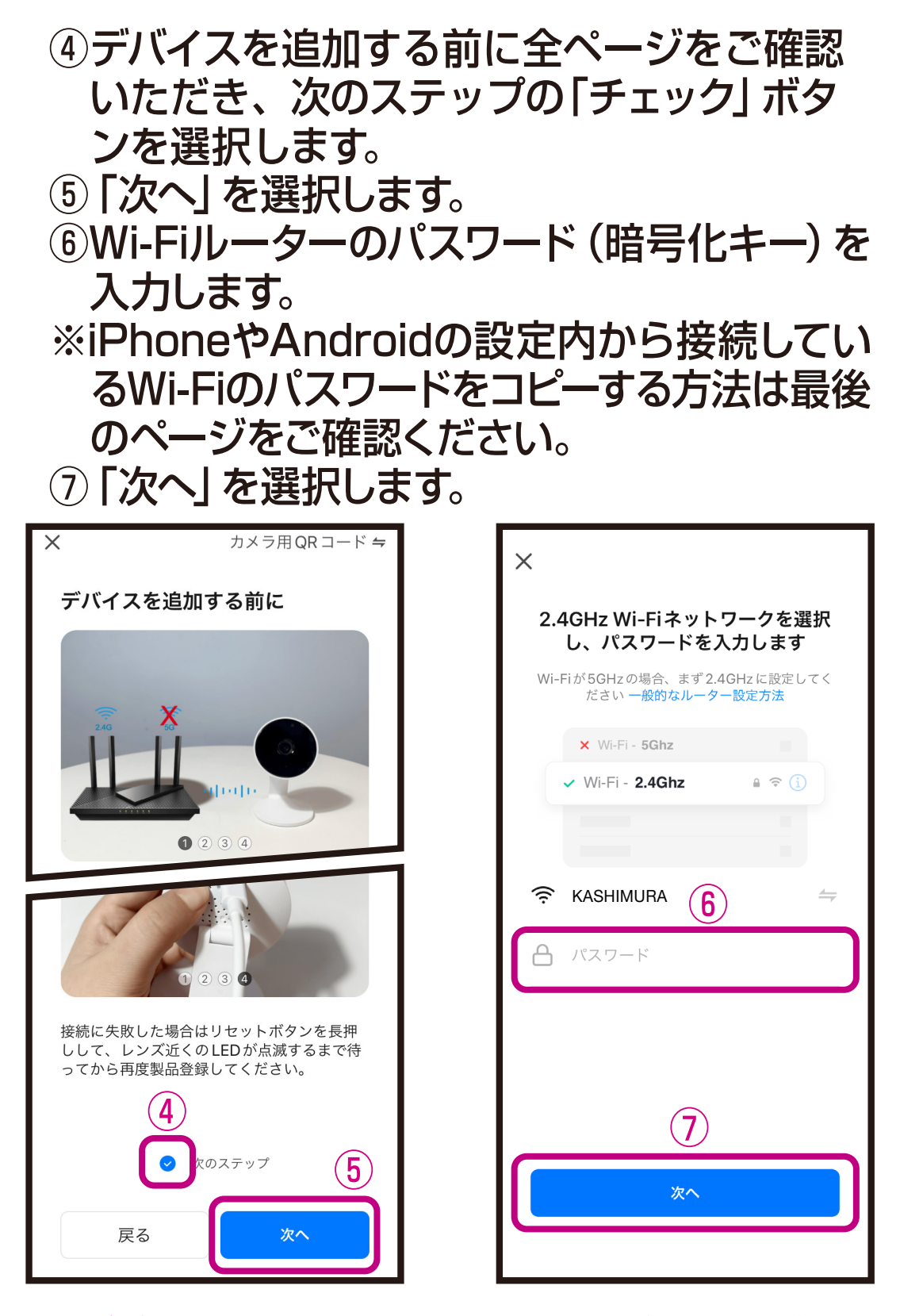

 ※デバイス登録できるWi-Fiルーターのパスワード(暗号 化キー)は20桁以内です。
 ※デバイス登録できるWi-Fiの周波数は2.4GHzです。
 ※Wi-Fiルーターのパスワード(暗号化キー)はルーター の背面に印字されている場合があります。 ⑧スマートフォンに表示されたQRコードをデバイスに読み込みさせてください。
 ※QRコードはデバイスのカメラから15~20cmの位置で固定します。

⑨機械音/案内音が聞こえましたら「機械音/ 案内音が聞こえました」を選択します。

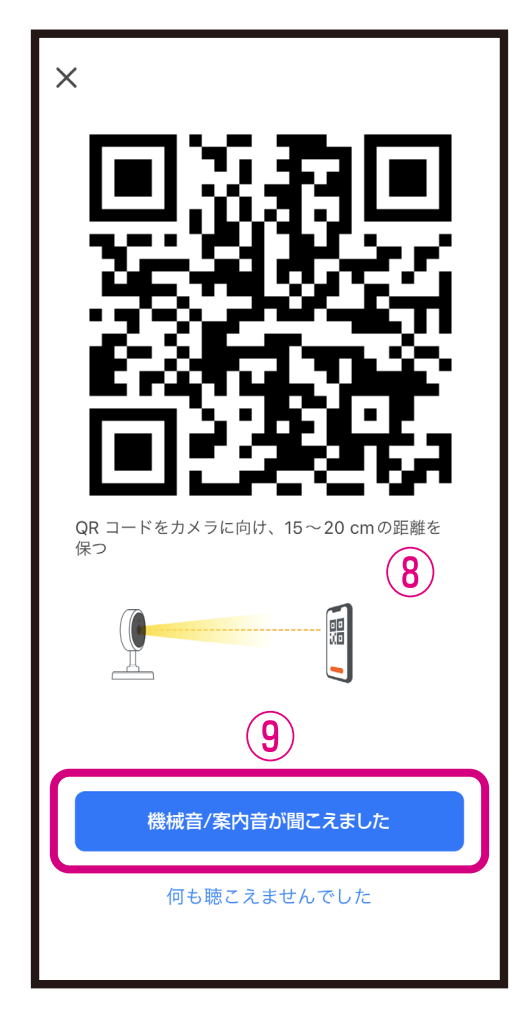

※デバイスのカメラレンズがきれいであることを確認 してください。保護フィルムが貼ってある場合は剥 がしてください。

※屋内でのデバイス登録をおすすめします。昼間の屋外 など周囲が明るい場所やスマートフォンの輝度が低 いとQRコードが読み込みできない場合があります。

※スマートフォンは傾けたり、指でQRコードが覆われないようにしてください。

※スマートフォンの輝度は最大にしてください。

※スマートフォンのフォントサイズを大きくしている場合は設定を変更し、QRコードが全てみえるようにしてください。

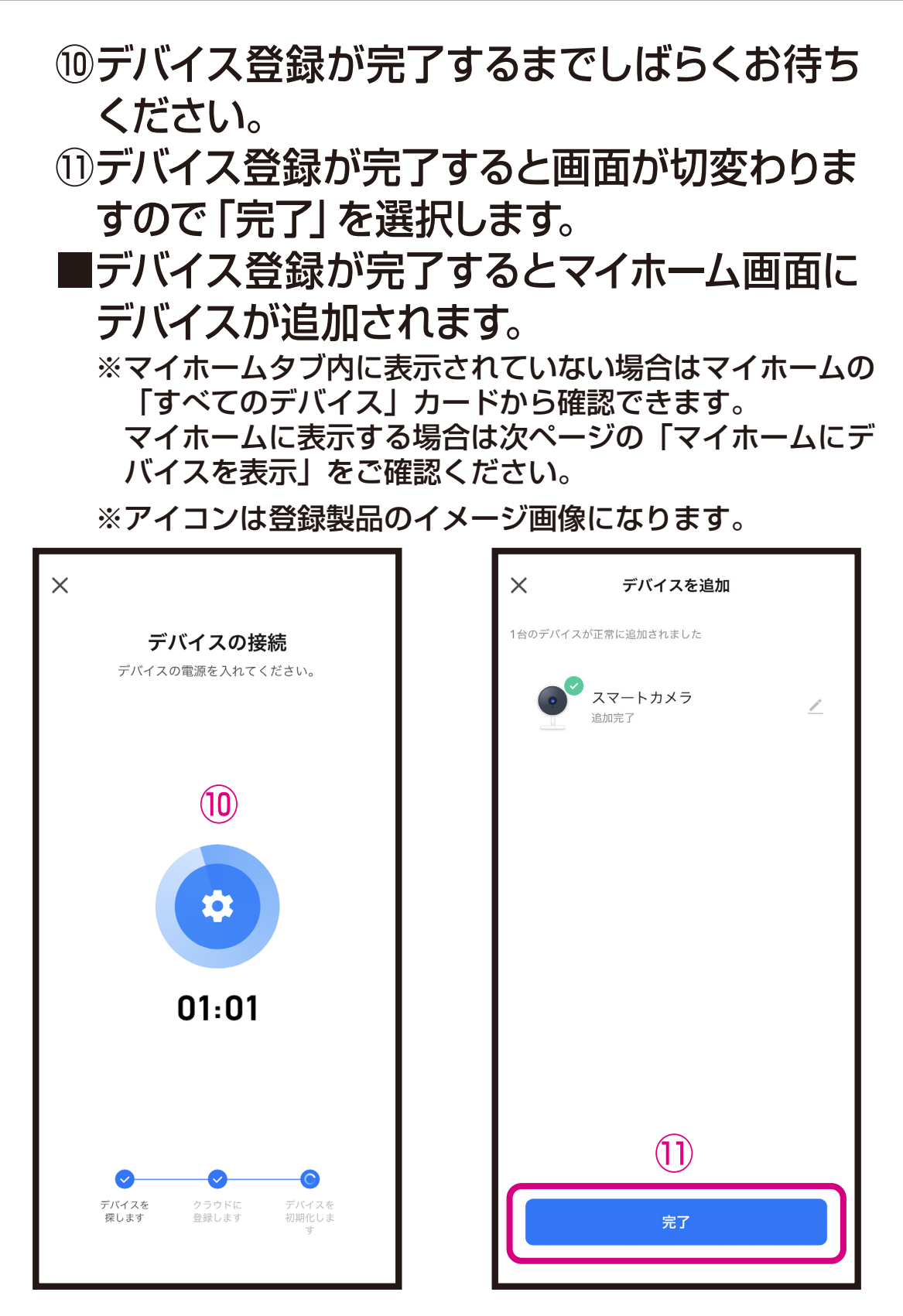

※完了画面に切変わらず、デバイス登録ができない場合は製品ホームページをご確認ください。
※デバイスの設置場所を変えるなどして接続するWi-Fiルーターを変更する場合や別のアカウントで製品を登録する場合はデバイスを一度リセットして再登録する必要があります。
※製品登録後は外出先からスマートフォンで映像を確認することができますが、デバイスは常にWi-Fiルーターに接続する必要があります。

## マイホームにデバイスを表示

●「すべてのデバイス」を選択します。
② 表示したいデバイスを長押しします。
③ 「ホームに追加する」を選択します。

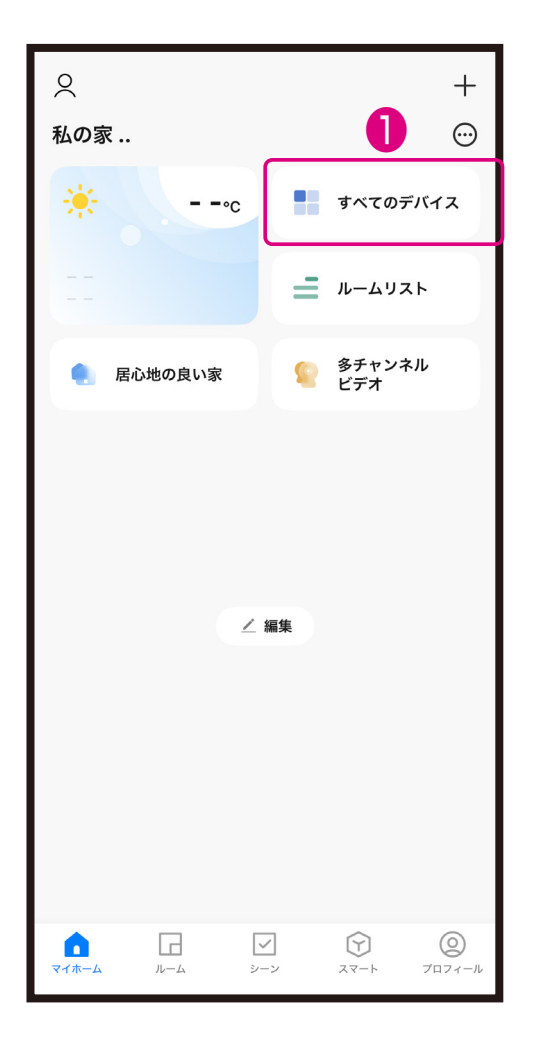

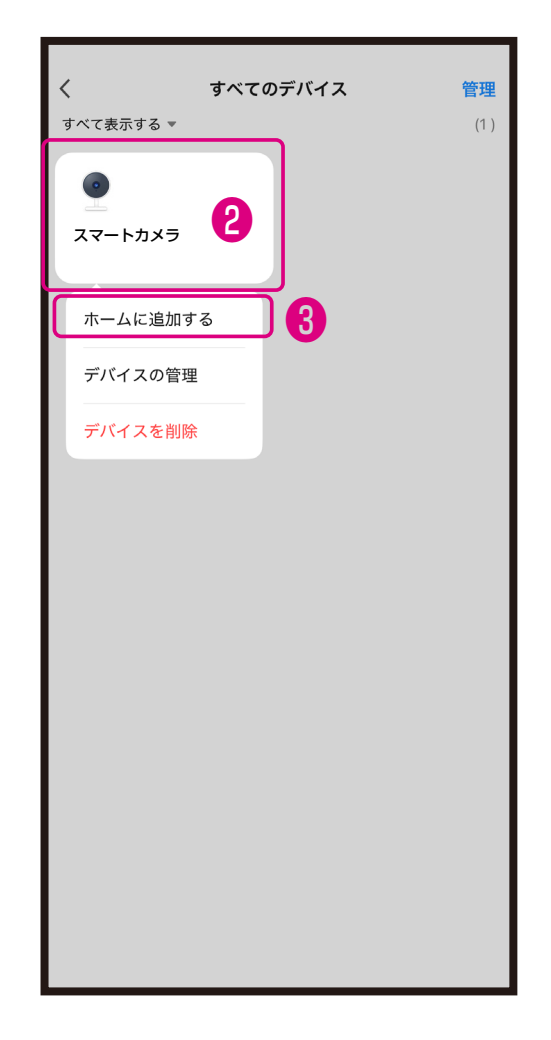

## 本体をアプリから削除

方法1:マイホーム画面から削除 方法2:カメラの設定画面内から削除 ※方法2についてはアプリの使用方法からご確認ください。

- 「すべてのデバイス」 を選択
- ❷ 削除したいデバイスを長押し
- ❸「デバイスを削除」を選択

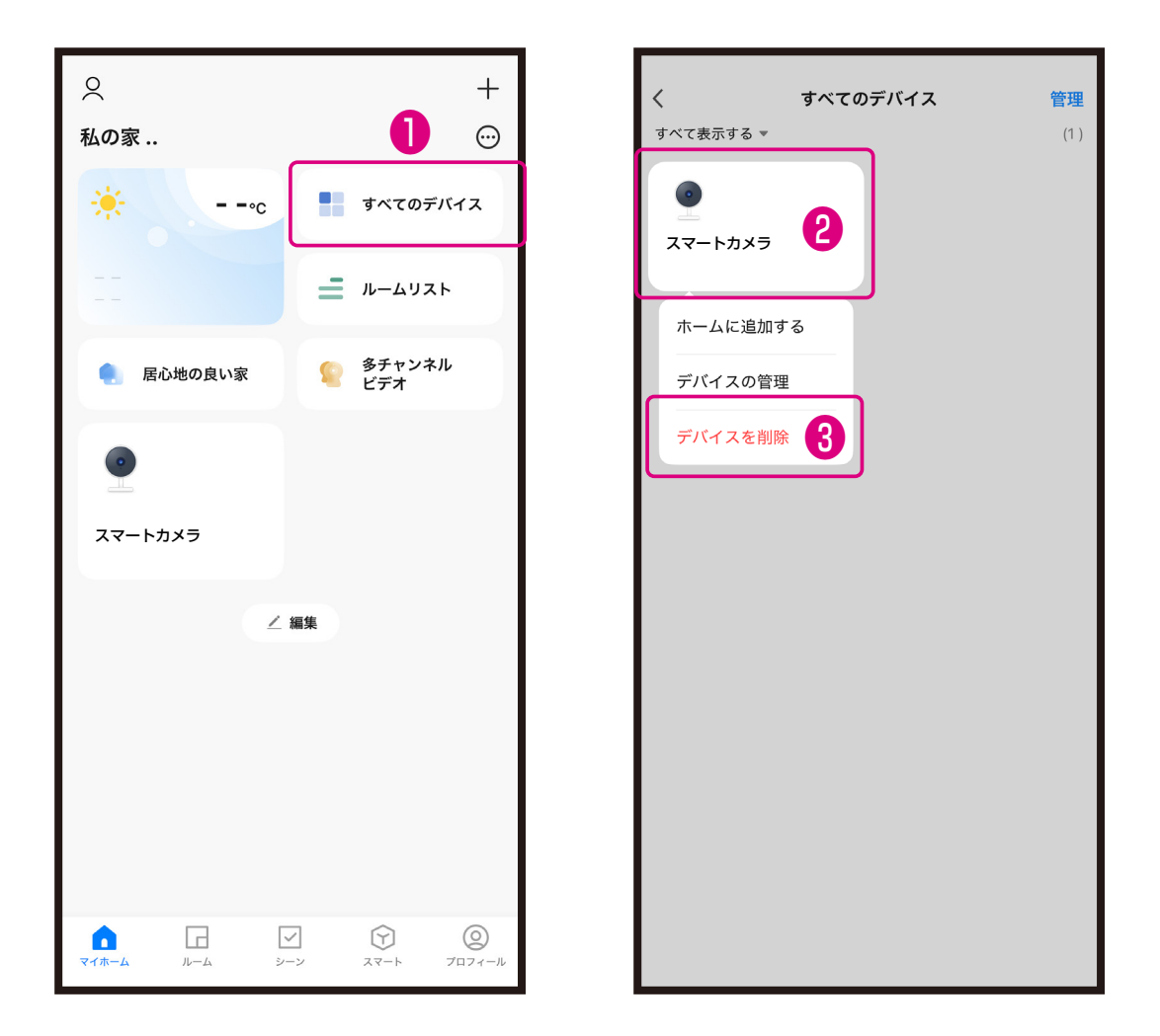

#### ■iPhoneが接続しているWi-Fiのパスワードをコピーする

| 設定        |           |             |      |  |
|-----------|-----------|-------------|------|--|
| Ł         | 機内モード     | C           |      |  |
| <b></b>   | Wi-Fi     | カメラ接続 _Wi-F | =i > |  |
| *         | Bluetooth | <b>1</b> 7: | ン >  |  |
| ((†))     | 設定内か      | ら [Wi-Fi]   | >    |  |
| を選択します。   |           |             |      |  |
| Ļ         | 通知        |             | >    |  |
| (((۱      | サウンドと触    | 覚           | >    |  |
| C         | 集中モード     |             | >    |  |
| X         | スクリーンタ    | 1L          | >    |  |
|           |           |             |      |  |
| $\otimes$ | 一般        |             | >    |  |
|           | コントロール    | センター        | >    |  |

| <b>〈</b> 設定 | Wi-Fi                         | 編集      |
|-------------|-------------------------------|---------|
| Wi-Fi       |                               |         |
| ✓ カメラ       | 接続 _Wi-Fi                     | ê ≑ (j) |
|             | _ッ<br>2) Wi-Fi を選<br>→- + wek | 択します。   |
| Kashii      | mura_WI-FI                    | 🖬 🗢 (i) |
| ほかのネット      | ワーク                           |         |
| elecor      | n                             | 🔒 🧟 🚺   |
| tp-link     |                               | ê 🗟 i   |
| buffalo     | כ                             | ê 🗢 i   |
| その他         |                               |         |

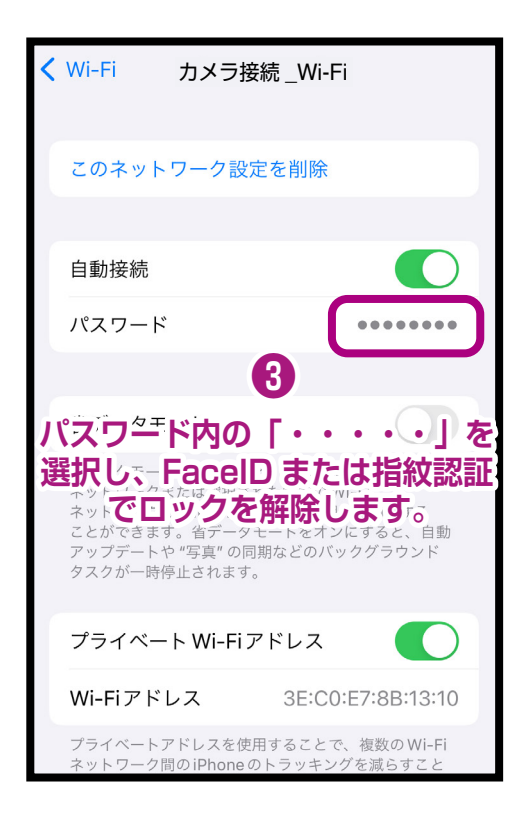

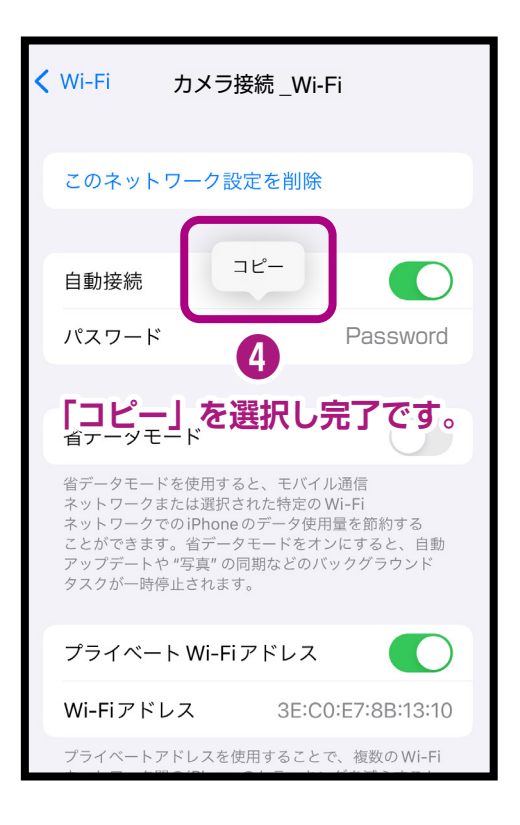

### Androidが接続しているWi-Fiのパスワードをコピーする

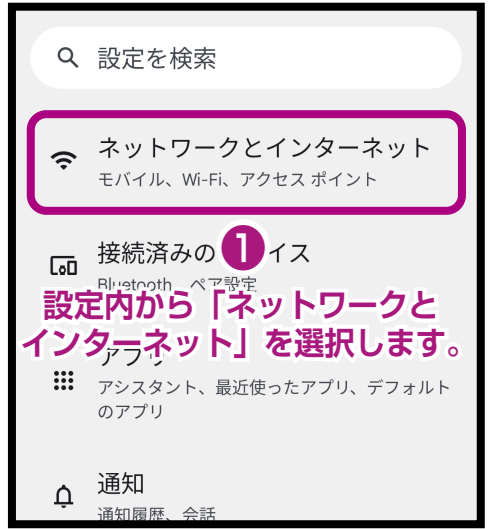

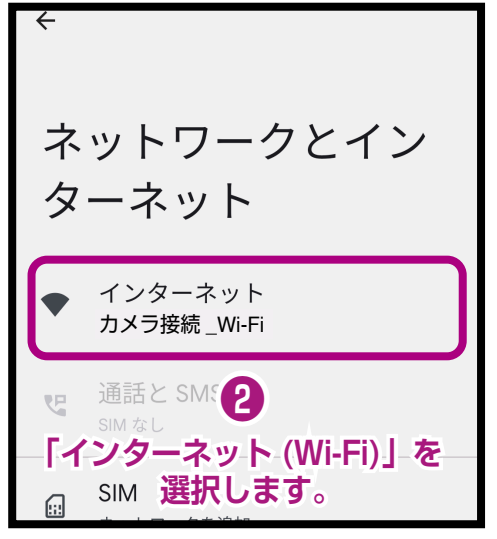

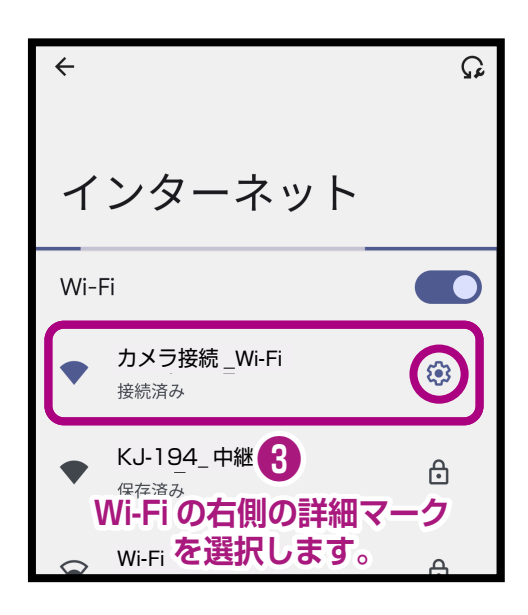

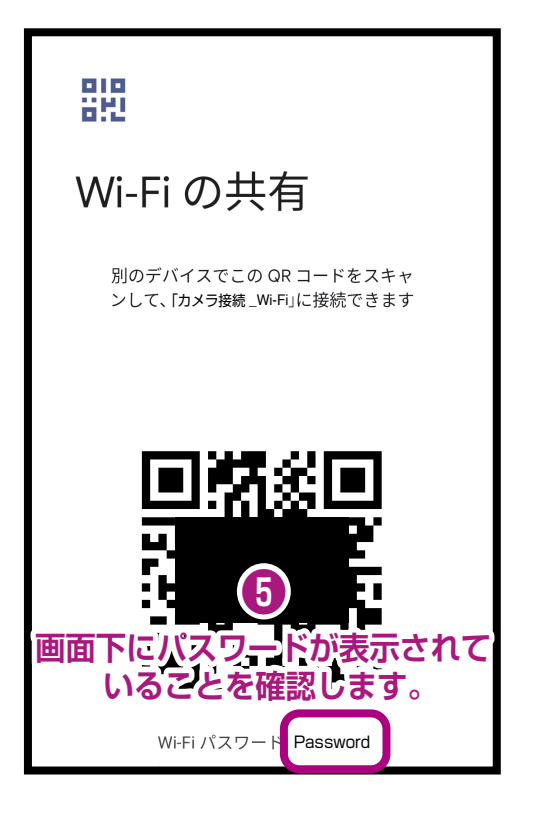

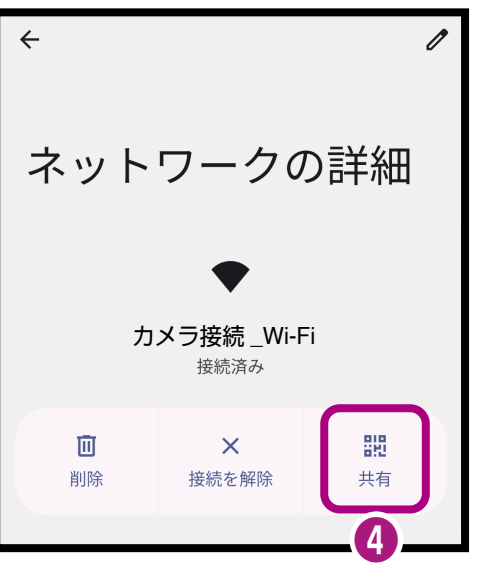

「共有」を選択します。

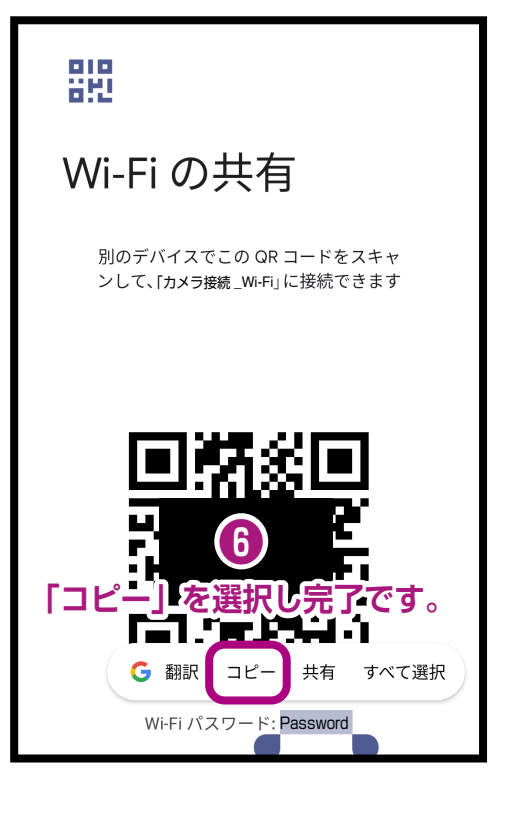